## Printing W-2 Instructions

## Log in to the <u>GWEB Information System</u>

|                                                                   | veb<br>fer 🜐 MyGW 🌐 CIS Notifications 🧇 B of .                                                                                                    | 80% 💀 😒 🏠 A B2Bi 🚱 PNC 🧇 B of A CashPro 🚧 FedEx 🖨 Payer Express |  |  |  |  |  |
|-------------------------------------------------------------------|----------------------------------------------------------------------------------------------------|-----------------------------------------------------------------|--|--|--|--|--|
| <b>GW</b> Techno                                                  | logy                                                                                                    | GET HELP                                                        |  |  |  |  |  |
| Home > I want to > GWeb                                           | l want to                                                                                                    | Services   Resources for   Alerts   Security   About ${f Q}$    |  |  |  |  |  |
| Telecommute                                                       | GWeb Sign-on                                                                                                    |                                                                 |  |  |  |  |  |
| Log In To GWeb                                                    | _                                                                                                    |                                                                 |  |  |  |  |  |
| About GWeb Access                                                 | Sign in using the a                                                                                                    | ppropriate button below.                                        |  |  |  |  |  |
| Access Blackboard                                                 |                                                                                                    |                                                                 |  |  |  |  |  |
| Access Internet                                                   | Current students, racuity, starr, and alumni as or 2019: Log into the Gweb         Information System using your GW email address (NetID@gwu.edu) and password.         Former Students:         If you are a former student (currently not a student or have not graduated from GW within the past year), click the Current Students button to access GWeb with your GW Email (NetID & Password). If it has been more than one year since you were a former student, click the Applicants button to access GWeb with |                                                                 |  |  |  |  |  |
| Activate or access GW email                                       |                                                                                                    |                                                                 |  |  |  |  |  |
| Chat with Martha                                                  |                                                                                                    |                                                                 |  |  |  |  |  |
| Download Software                                                 |                                                                                                    |                                                                 |  |  |  |  |  |
| Reset my email password                                           | your GWID & Pin.                                                                                                    |                                                                 |  |  |  |  |  |
| Reset my GWeb PIN                                                 | Access with GW Email                                                                                                    | Access with GWID & PIN                                          |  |  |  |  |  |
| Reset my voicemail PIN                                            | Access with OW Linal                                                                                                    | Access with GWID & FIN                                          |  |  |  |  |  |
| Set up my office phone                                            | Current Students                                                                                                    | Applicants                                                      |  |  |  |  |  |
| Click Current Students,<br>Faculty/Staff, or Alumni<br>as of 2019 | Current Faculty & Staff                                                                                                    | Former Faculty & Staff                                          |  |  |  |  |  |
|                                                                   | Alumni as of 2019                                                                                                    | Alumni prior to 2019                                            |  |  |  |  |  |

Use your <u>@gwu.edu</u> email address

| File Edit View History Bookmarks Tools Help                                                                                                    | n                   | $\sim$  |
|----------------------------------------------------------------------------------------------------|---------------------|---------|
|                                                                                                    | -                   | ^       |
| banner Secured Area                                                                                                    |                     |         |
| $(\leftarrow) \rightarrow \mathbb{C}$ <b>(a)</b> $\mathbb{O} \mid \triangleq \multimap $ https://banweb.gwu.edu/PRODCartridge/twbkwbis.P_GenMenu?name=pmenu.P_Main $\cdots \heartsuit$ <b>(c)</b> $\mathbb{I} \setminus \mathbb{O}$                                                                                                    | ٢                   | ≡       |
| 🌣 Most Visited 💪 Google 🜐 eLauncher by Evisions ≽ SecureTransfer 🜐 MyGW 🌐 CIS Notifications 🖇 SoftTime Online 🗇 B of A B2Bi 😥 PNC 🗇 B of A CashPro 👐 F                                                                                                    | FedEx               | »       |
| THE GEORGE<br>WASHINGTON, DC GWED<br>INFORMATION SYSTEM                                                                                                    |                     |         |
| Personal Information Menu Employee Information Menu C W Alert Login Portal                                                                                                    |                     |         |
| Search Go RETURN TO MENU SITE MAP HELP                                                                                                    | EXIT                |         |
| Employee Information                                                                                                    |                     |         |
| The George Washington University makes every reasonable effort to collect and maintain accurate data regarding its employees. However, in the eve<br>that the information contained herein is incorrect due to a clerical error or an omission, the University shall not be held liable for any special,<br>consequential, exemplary, or other damages or losses that may directly or indirectly result from the viewer's use of or reliance upon, this material.<br>Therefore, please carefully read the information herein, proofread your changes and report any inaccuracies to Human Resources, Benefits Administra<br>or Payroll Services.                                                                                                    | nt<br>ation         |         |
| Please note the new menu item below. The Employee Information menu item will launch the new Banner 9 Employee Self-Service application where you will now find <u>Labor Redistributions</u> among other more modern features. Click here for the <u>Labor Redistribution User Guide</u> .                                                                                                    | on                  |         |
| <ul> <li>Employee Information NEW<br/>Labor Redistributions<br/>Effort Reporting<br/>Employee Profile</li> <li>Retirement Benefits<br/>Please visit. NetBenefits or call a retirement plan representative at 1-800-343-0860 to access yo<br/>allow you to enroll with either investment provider (TIAA or Fidelity), change your payroll control<br/>visit the <u>Benefits</u> website.</li> <li>Health and Welfare Benefits<br/>Please visit. EasyEncoll to newly enroll in the health and welfare plans, make of<br/>visit the <u>Benefits</u> website.</li> <li>Pay Information<br/>View your Pay Stubs<br/>View your Pay Stubs<br/>View your Pay Stubs<br/>View your Pay Stubs<br/>View your Easy View Pay Information.</li> <li>Tax Forms<br/>View W-4 information.<br/>Print your W2-Form</li> </ul> | will<br>ion,<br>on, | ~       |
| THE SECOND<br>WARNENDED<br>UNIVERSITY<br>WARNENDED E                                                                                                    |                     |         |
| Click W-2 Year End Earnings State                                                                                                    | mei                 | nt      |
| Personal Information Menu Employee Information Menu (kW Alert Login Portal<br>Search (a) (kW Alert Login Portal<br>Tax Forms                                                                                                    | те мар не           | LP EXIT |
| W-4 Tax Exemptions/Allowances         W-2 Year End Earnings Statement         W-2 Corrected Wage and Tax Statement         Executive Variation of the statement         Executive Variation of the statement                                                                                                    |                     |         |

| EGEORGE<br>SHINGTON<br>IVERSITY<br>HINGTON, DC                                                                                                    |                                          |                                                                                                    |                                                                                                    |                                                                                                 |
|----------------------------------------------------------------------------------------------------|------------------------------------------|----------------------------------------------------------------------------------------------------|----------------------------------------------------------------------------------------------------|-------------------------------------------------------------------------------------------------|
| ersonal Information Menu <mark>/ Employee Information<br/>Bearch Go Go</mark>                                                                                                    | n Menu , GW Alert Login Portal           | Select the Tax Y                                                                                                    | /ear from the Drop Dc<br>Click Display                                                                                                    | own and                                                                                         |
| elect W-2                                                                                                    |                                          |                                                                                                    |                                                                                                    |                                                                                                 |
| Please choose the Tax Year and Employer/Institu                                                                                                    | ution for the W->                        | and click the View W-2 button.                                                                                                    |                                                                                                    |                                                                                                 |
| nx Year: 2021 V<br>mployer or Institution: George Washington U                                                                                                    | niversity 🗸                              |                                                                                                    |                                                                                                    |                                                                                                 |
| Display                                                                                                    |                                          | [ W-4 Tax E                                                                                                    | xemptions/Allowances 1                                                                                                    |                                                                                                 |
|                                                                                                    |                                          |                                                                                                    |                                                                                                    |                                                                                                 |
|                                                                                                    |                                          | Click here                                                                                                    | e to print the IRS<br>to go with your W-2                                                                                                    |                                                                                                 |
|                                                                                                    |                                          |                                                                                                    |                                                                                                    |                                                                                                 |
| sonal Information Menü Femployee Information Me<br>rchGo<br>-2 Year End Earnings Stateme                                                                                                    | GW Alert Login Portal                    |                                                                                                    |                                                                                                    | RETURN TO MENU I SITE MAP I HELP I EXIT                                                         |
| v benck the Practice buckets at the buckets of the W-2 does not fit the one page, you can print it in its found on the back of the paper W-2) can be found at:<br>atus: Original<br>of Date: 01/12/22 | click here. If you have any questions p  | Ve Stadenienic (for Lax years 2006 torward) for prin<br>Setup/Landscape. You may need to print multiple<br>please contact Payroll Services at 571-553-4277 or | ining - Then click of the Printer icon of the Coolar of<br>copies for submission to federal, state and local ent<br>email us at payroll@gwu.edu. | Select PreyPrint Holin the dropdown Inend, in<br>Ities. Instructions for your Form W-2 (usually |
| rm W-2 Wage and Tax Statement 2021<br>a Employ<br>security                                                                                                    | yee's social OMB No. 1545-0008<br>number | 3 This information is b<br>negligence penalty o                                                                                                    | eing furnished to the Internal Revenue Service<br>r other sanction may be imposed on you if this                                                 | If you are required to file a tax return, a income is taxable and you fail to report            |
| mployer identification number (EIN)<br>-0196584                                                                                                    | 1111                                     | it.<br>1 Wages, tips, other compensation                                                                                                    | 2 Federal incor<br>53880.82                                                                                                    | ne tax withheld<br>3534.59                                                                      |
| nployer's name, address, and ZIP code<br>rge Washington University<br>55 RESEARCH PL_SUITE 155                                                                                                    |                                          | 3 Social security wages                                                                                                    | 53880.82                                                                                                    | y tax withheld<br>3340.61                                                                       |
| IBURN VA 20147                                                                                                    |                                          | 7 Social security tips                                                                                                    | 53880.82<br>8 Allocated tips                                                                                                    | 781.27                                                                                          |
| ontrol number<br>14<br>mplovee's first name and initial Last name Suff.                                                                                                    |                                          | 9<br>11 Nongualified plans                                                                                                    | 10 Dependent                                                                                                    | ions for box 12                                                                                 |
| ane Doe<br>111 Main St.<br>Vashington, DC 20052                                                                                                    |                                          | 13 Statutory employee [ ]<br>Retirement plan [ ]<br>Third-party sick pay [ ]                                                                                  | C<br>BB<br>DD                                                                                                    | 12.24<br>2648.90<br>7357.68                                                                     |
| mployee's address and ZIP code<br>State Employer's state ID number                                                                                                    | 16 State wages, tips, etc.               | 14 Other<br>17 State income tax 18 Loca                                                                                                    | al wages, tips, etc. 19 Local incom                                                                                                    | e tax 20 Locality name                                                                          |
| intable W-2                                                                                                    | 1                                        | 1                                                                                                    |                                                                                                    |                                                                                                 |
|                                                                                                    | í <u>Se</u> l                            | ect the tax year and employer/institution for                                                                                                    | <u>W-2</u> ]                                                                                                    |                                                                                                 |
|                                                                                                    |                                          |                                                                                                    |                                                                                                    |                                                                                                 |
|                                                                                                    | Click Printable<br>official IRS ap       | W-2 to create the proved Form W-2                                                                                                    |                                                                                                    |                                                                                                 |
|                                                                                                    |                                          |                                                                                                    |                                                                                                    |                                                                                                 |

## Use your Browser's Print command to Print copies or Save as a pdf

\_

τ.

SettingsHelp and feedback

Close Microsoft Edge

>

| ttps://banweb.gwu.edu/PRODC × +                                          |                                                                                                    |                                                                                                    |   |                       |                | -       | 0        | × |
|--------------------------------------------------------------------------|----------------------------------------------------------------------------------------------------|----------------------------------------------------------------------------------------------------|---|-----------------------|----------------|---------|----------|---|
| → C 🟠 https://banweb.gwu.edu/PRODCartrid                                 | lge/bwpkxtxs.P_Print_Preview                                                                                                    |                                                                                                    |   |                       | to t=          | Ē       |          |   |
| W-Banner                                                                 |                                                                                                    |                                                                                                    |   | 🗁 New t               | ab             |         | Ctrl+T   |   |
|                                                                          |                                                                                                    |                                                                                                    |   | New v                 | vindow         |         | Ctrl+N   |   |
|                                                                          |                                                                                                    |                                                                                                    |   | Rew le                | nPrivate windo | w Ctrl- | +Shift+N |   |
| a Employee's social security number<br>XXX-XX <sup>2</sup> 1111 OMB No.  | This information is being furnished to th<br>are required to file a tax return, a neglig<br>1545-0008 may be imposed on you if this income is | a Internal Revenue Service. If yo<br>ence penalty or other sanction<br>taxable and you fail to report it. |   | Zoom                  | _              | 100%    | +        | 2 |
| b Employer identification number (EIN)<br>53-0196584                     | 1 Wages, tips, other compensation<br>53880.8                                                                                                  | 2 Federal income tax withheld<br>3534.                                                                    |   | ל≡ Favori             | tes            | Ctrl    | +Shift+O | 1 |
| c Employer's name, address, and ZIP code<br>George Washington University | 3 Social security wages 53880.8                                                                                                    | 4 Social security tax withheld<br>2 3340.61                                                               |   | G Collec              | tions          | Ctrl    | +Shift+Y |   |
| ASHBURN VA 20147                                                         | 5 Medicare wages and tips<br>53880.8                                                                                                    | 6 Medicare tax withheld<br>2 781.27                                                                       |   | 🕑 Histor              | у              |         | Ctrl+H   |   |
|                                                                          | 7 Social security tips                                                                                                    | 8 Allocated tips                                                                                          |   | <u>↓</u> Down!        | loads          |         | Ctrl+J   |   |
| d Control number<br>8444                                                 | 9                                                                                                    | 10 Dependent care benefits                                                                                |   | 🗄 Apps                |                |         |          | > |
| e Employee's first name and initial Last name Suff.                      | 11 Nonqualified plans                                                                                                    | 12 See Instructions for box 12<br>C 12.24                                                                 |   | C Extens              | ions           |         |          |   |
| Jane Doe<br>1111 Main St.<br>Washington, DC 20052                        | 13 Statutory Retirement Third-party<br>employee plan sick pay<br>[ ] [ ] [ ]                                                                  | BB 2648.90<br>DD 7357.68                                                                                  |   | Print                 |                |         | Ctrl+P   |   |
| f Employee's address and ZIP code                                        | 14 Other                                                                                                    | 1                                                                                                    |   | Web c                 | apture         | Ctrl    | +Shift+S |   |
| 15 State Employer's state ID number 16 State wages, tips, etc. 17 Sta    | ate income tax 18 Local wages, tips, etc. 19 L                                                                                                | ocal income tax 20 Locality name                                                                          | 1 | 🖄 Share               |                |         |          |   |
| Form W-2 Wage and Tax Statement 2021                                     |                                                                                                    | Department of Treasury - Internal Revenue Service                                                         | 1 | දි) Find o            | n page         |         | Ctrl+F   |   |
| <u>Go Back</u>                                                           |                                                                                                    |                                                                                                    | _ | A <sup>N</sup> Read ( | aloud          | Ctrl    | +Shift+U |   |
|                                                                          |                                                                                                    |                                                                                                    | _ | More                  | tools          |         |          | > |